岩土工程有限元分析软件

# **PLAXIS 2D 2015**<sup>®</sup>

# 案例教程

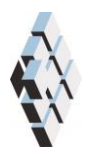

北京筑信达工程咨询有限公司 北京市古城西街 19 号研发主楼 4 层,100043

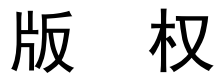

计算机程序 PLAXIS 及全部相关文档都是受专利法和版权法保护的产品。全球范围的所有权属于 Plaxis bv。如果没有 Plaxis 和北京筑信达工程咨询有限公司的预先书面许可,未经许可的程序使用或任何形式的文档复制一律禁止。

更多信息和此文档的副本可从以下获得:

北京筑信达工程咨询有限公司

北京市古城西街 19 号研发主楼 4 层 100043

电话: 86-10-6892 4600

传真: 86-10-6892 4600 - 8

电子邮件: support@cisec.cn

网址: www.cisec.cn

北京筑信达工程咨询有限公司版权所有C,2015.

# 問信达

# 目录

| 板桩墙渗流分析 |   |
|---------|---|
| 1 输入    | 2 |
| 2 网格生成  | 2 |
| 3 计算    | 3 |
| 4 结果    | 4 |

# 板桩墙渗流分析

本例分析板桩墙渗流。使用预应力锚索+挡墙支护结构的基坑降水开挖的几何模型。本 例将分析井的特性。

目标:

● 使用井

# 1 输入

创建几何模型,按照下列步骤:

- 打开预应力锚索+挡墙支护结构的基坑降水开挖。
- 用另外一个名字保存项目(例如"板桩墙渗流分析")。材料参数不变,使用的地下水参数如表1。

| 参数                   | 名称             | 淤泥            | 砂             | 亚粘土           | 单位    |  |  |
|----------------------|----------------|---------------|---------------|---------------|-------|--|--|
| 地下水                  |                |               |               |               |       |  |  |
| 数据组                  | _              | USDA          | USDA          | USDA          | Ι     |  |  |
| 模型                   | 1              | Van Gunuchten | Van Gunuchten | Van Gunuchten | -     |  |  |
| 土类                   | _              | 淤泥            | 砂             | 亚粘土           | -     |  |  |
| >2µm                 | _              | 6.0           | 4.0           | 20.0          | %     |  |  |
| $2~\mu$ m–50 $\mu$ m | _              | 87.0          | 4.0           | 40.0          | %     |  |  |
| $50 \ \mu \ m-2mm$   | -              | 7.0           | 92.0          | 40.0          | %     |  |  |
| 设置参数为默认              | -              | Yes           | Yes           | Yes           | -     |  |  |
| 水平方向渗透系数             | k <sub>x</sub> | 0. 5996       | 7.128         | 0.2497        | m/day |  |  |
| 竖直方向渗透系数             | k <sub>y</sub> | 0. 5996       | 7.128         | 0.2497        | m/day |  |  |

表1土的材料属性

∓ 单击结构模式竖向工具栏中的创建水利条件按钮。

在出现的菜单中选择创建井选项。

- 单击(42 23)和(42 20)绘制第一个井
- 单击(5823)和(5820)绘制第一个井

#### 2 网格生成

● 切换到**网格**模式

ඟ 使用默认的单元分布参数(中等)。

🍳 生成的结果如图 1.

● 单击关闭按钮,关闭输出窗口。

# 篩信达

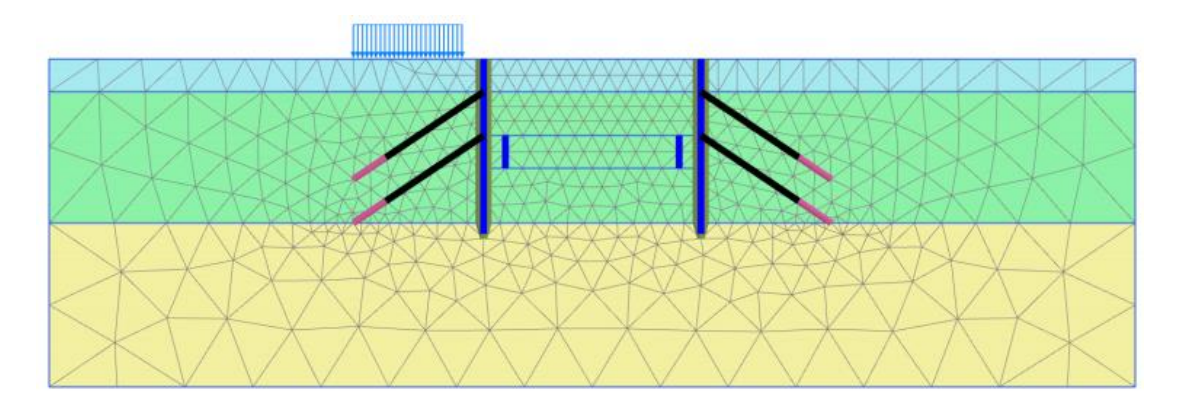

图 1 生成的网格

## 3 计算

● 单击分步施工模式定义计算阶段,本项目仅进行地下水流动计算。

在阶段浏览器中删除已经存在的阶段(阶段1到6)

#### 初始阶段

这个阶段考虑初始的稳态孔压分布。定义过程如下:

- 阶段窗口一般标签计算类型中选择仅地下水流动。
- 其他参数使用默认选项。
- 使用默认的地下水流动边界。仅模型底部的边界(边界 Ymin)是关闭的,其余边 界都是打开的。
- 根据钻孔中指定的水头生成水位,默认指定为全局水位。

#### Phase 1

这个阶段将水位降低至开挖面 y=20m。这对应预应力锚索+挡墙支护结构的基坑降水开 挖最终开挖面的位置。

🐨 添加新的阶段。

- 阶段窗口一般标签计算类型默认为仅地下水流动。
- 孔压计算类型默认使用(稳态地下水流动)。
- 在分步施工模式模式中激活墙的界面。
- 选中模型中所有的井并激活他们。
- 选择浏览器中井的行为默认设置为抽水。
- 设置排水量为 0.7m<sup>3</sup>/day/m.
- 设置水头高度为 20m。这意味着,只要地下水水头高于 20m,水将要被抽走。图 2 显示了选中浏览器中需要为并指定的参数。

### PLAXIS 2D 2015 案例教程:板桩墙渗流分析

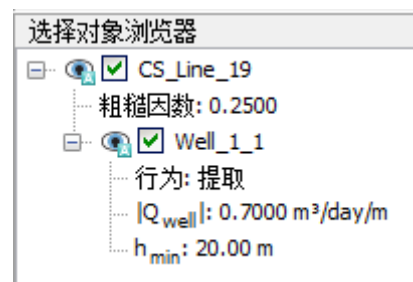

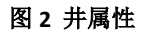

11. 计算项目。

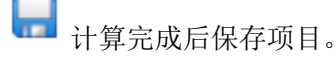

### 4 结果

显示渗流场:

- 在阶段下拉菜单中选择阶段 1。
- 从应力菜单中选择地下水流动<<| q | 。图 3 以缩放(5 倍)显示计算结果。

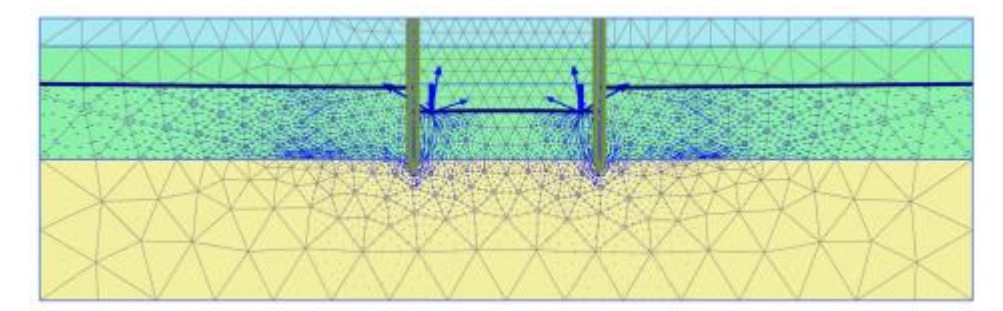

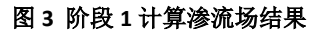

从应力菜单中选择孔压力<<主动孔隙压力 p<sub>active</sub>。对比预应力锚索+挡墙支护结构的基坑 降水开挖阶段 6 的结果。

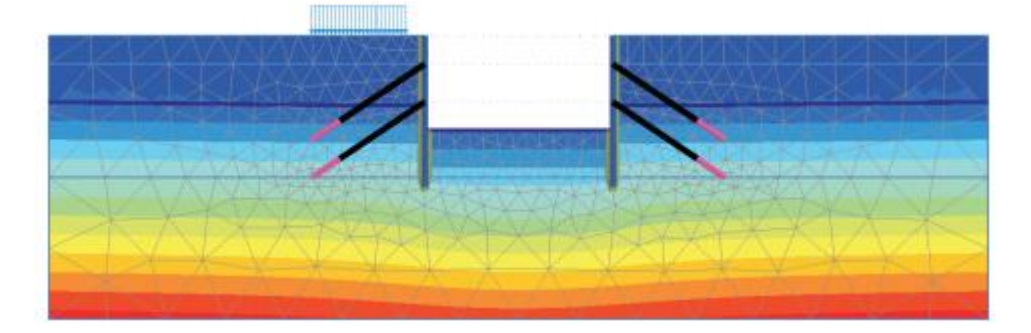

图 4、图 5显示了两个项目当基坑内水位线在 y=20m 时主动孔隙压力 pactive 的计算结果。

图 4 主动孔隙水压力 (预应力锚索+挡墙支护结构的基坑降水开挖阶段 6)

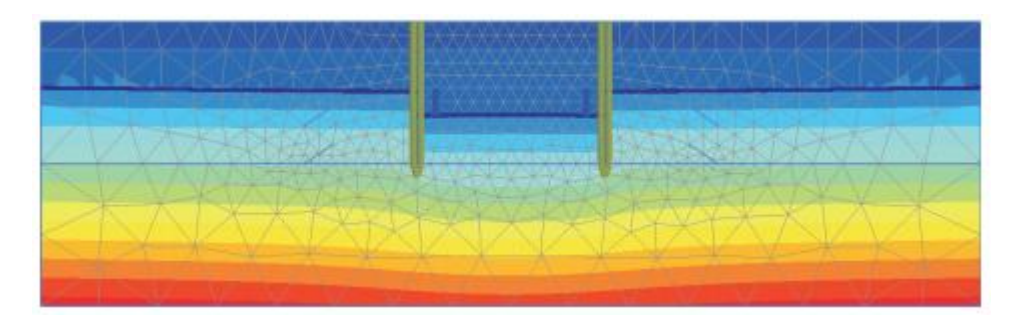

图 5 主动孔压力(当前项目阶段 1)

本教程到此结束!